# Lotus Note 培训文档之使用篇

有关note的用户使用手册

一、用户标识符的管理

每个note剧户都必须有用户标识符(\*、id文件,通常存放在NOTES\DATA目录下)才能进入notes 系统管理员为用户注册后将用户标识符拆离存放在id文件,该id文件必须妥善保管,一旦文件丢失 或密码遗忘,用户就无权使用notes因此建议用户将id文件拷贝到软盘上。

原则上不改变用户姓名,考虑到安全性,用户可以在任意时刻设置一个口令,改变一个已经存 在的口令,或清除一个口令。设置或改变口令:选择"文件""工具""用户标识符",

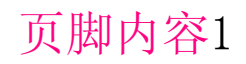

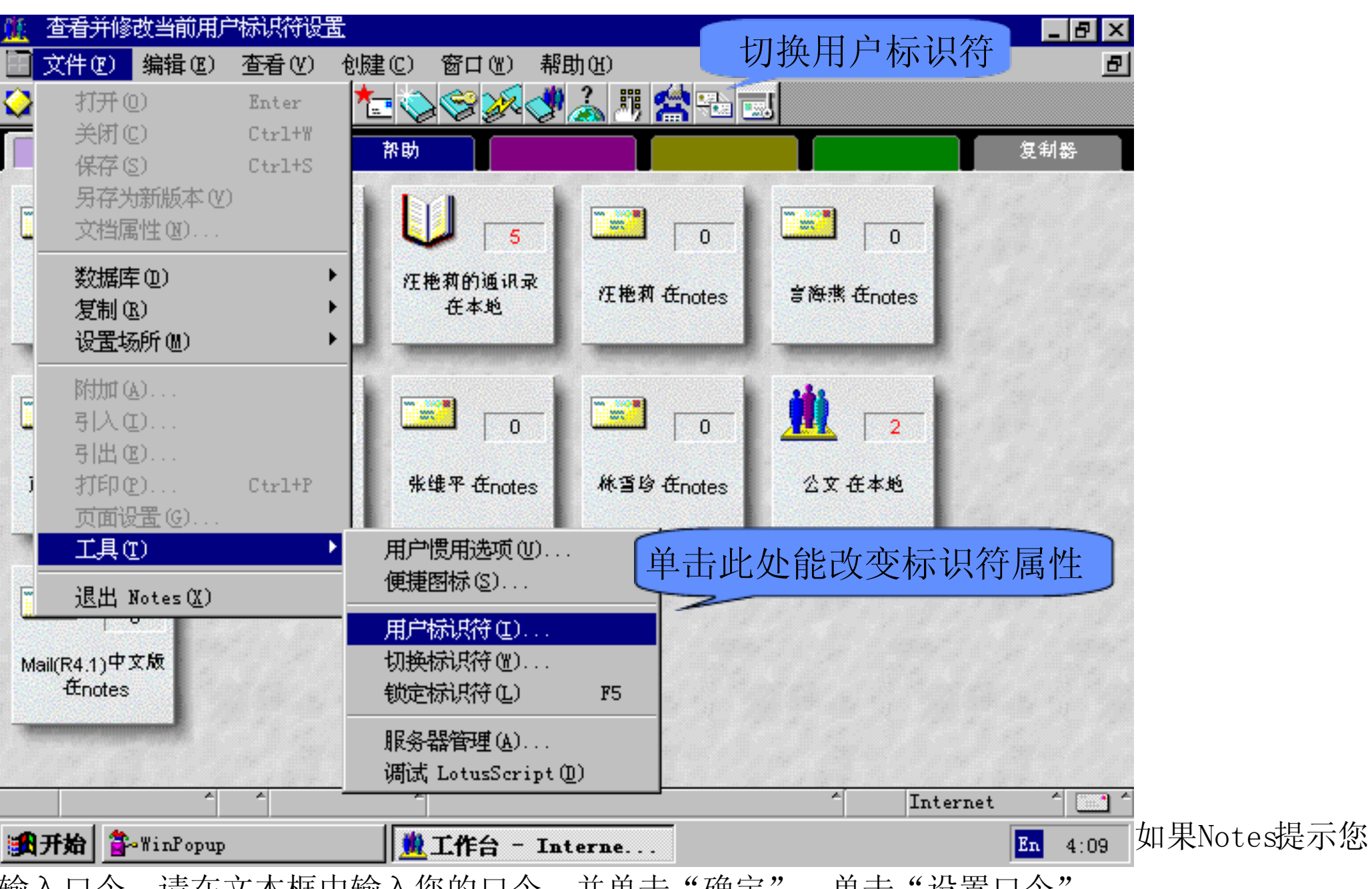

输入口令,请在文本框中输入您的口令,并单击"确定",单击"设置口令",

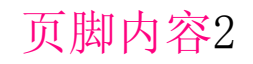

| <u>   </u> 工作台 - Internet - Lotus Notes<br>    文件 @) 编辑 @) 查看 @) 创建 @) 窗口 @) 帮助 @)<br> ◇ ◇ ◇ ペ へ 刻 宝 ☞   ◇ 本 ◇ ◇ ◇ ◇ ③ 』 期 🖄 💫 ■                                                                                                    | <u>- 리 ×</u><br>리 |
|----------------------------------------------------------------------------------------------------|-------------------|
| 电子信箱     用     输入口令     ×     夏       □     ↓     请输入公注艳莉/x1gs>的口令:     确定①     項消                                                                                                    | 制器                |
| wyl 在note:<br>wyl 在note:<br>wyl 在note:<br>wu 子 许可证 输入用户口令                                                                                                    |                   |
| 成金群在not         派         标识符号码:         82CA FA3B F8A3 4828 268B ED44 5A92 7C8F           成         旅         指以符号码:         1BUU5 Z5DYJ WNNTP FC3CX HTF36 D54A9           成         加密         昭朝:         1PJ5Y 5KGJW 8E6GU           成         小         小 |                   |
|                                                                                                    |                   |
| Mail(R4.1)中文版<br>在notes                                                                                                    |                   |
|                                                                                                    | ^                 |

如果Notes提示

您输入口令,请在文本框中输入您的口令,并单击"确定",(如果在此之前您没有口令,Notes将 不会向您询问口令。)在"设置口令"框中输入一个新的口令,并单击"确定",再次键入该口令 (与第一次完全一致)来确认它,单击"确定"后单击"完成",则口令设置成功。用户也可以清 除口令:选择"文件""工具""用户标识符",单击"清除口令",在文本框中输入您的口令, 并单击"确定"再单击"完成"。口令修改后将id文件作备份。

用户可以通过在用户标识符文件间切换来和其他Notes用户共享一个工作站,具体做法:选择"文件""工具""切换标识符",选择要切换的用户标识符文件,单击"确定"。为了防止其他用户 在您离开Notes运行着的工作站时使用您的用户标识符访问服务器,用户通过选择"文件""工具" "锁定标识符"或按"F5",将标识符锁定,下次再用时输入用户密码即可。

二、notes工作桌面的管理

1、关于桌面文件(DESKTOP.DSK) Notes在您本地的Notes数据目录中将工作台信息保存在

DESKTOP. DSK文件中。此文件保存下列信息:增加到工作台的数据库图标,在每一个数据库中仍 未读的文档数,您所创建一些个人文件夹或个人视图,在您增加和删除数据库时,您的 DESKTOP. DSK文件会变得很大,但在必要时可将它压缩。提示:使用您的操作系统,经常备份您 的DESKTOP. DSK文件,以备不测。

2、设置工作台面:双击某工作台附签,单击"附签"附签,在"工作台页面名称"下, 输入一个 32 个字页符以内的名字,单击"附签"附签,在"附签颜色"下,选择一种颜色,就 定义了一个工作台页面。要切换到另一个工作台页面,请单击该页面的工作台附签。若要删除 一个工作台页面,单击工作台页面的附签,选择"编辑""清除"或按 DEL 键,单击"是" 以确认删除,或"否"取消此命令,若删除包含数据库图标的工作台页面,当删除页面时Notes会 将图标从工作台删除。

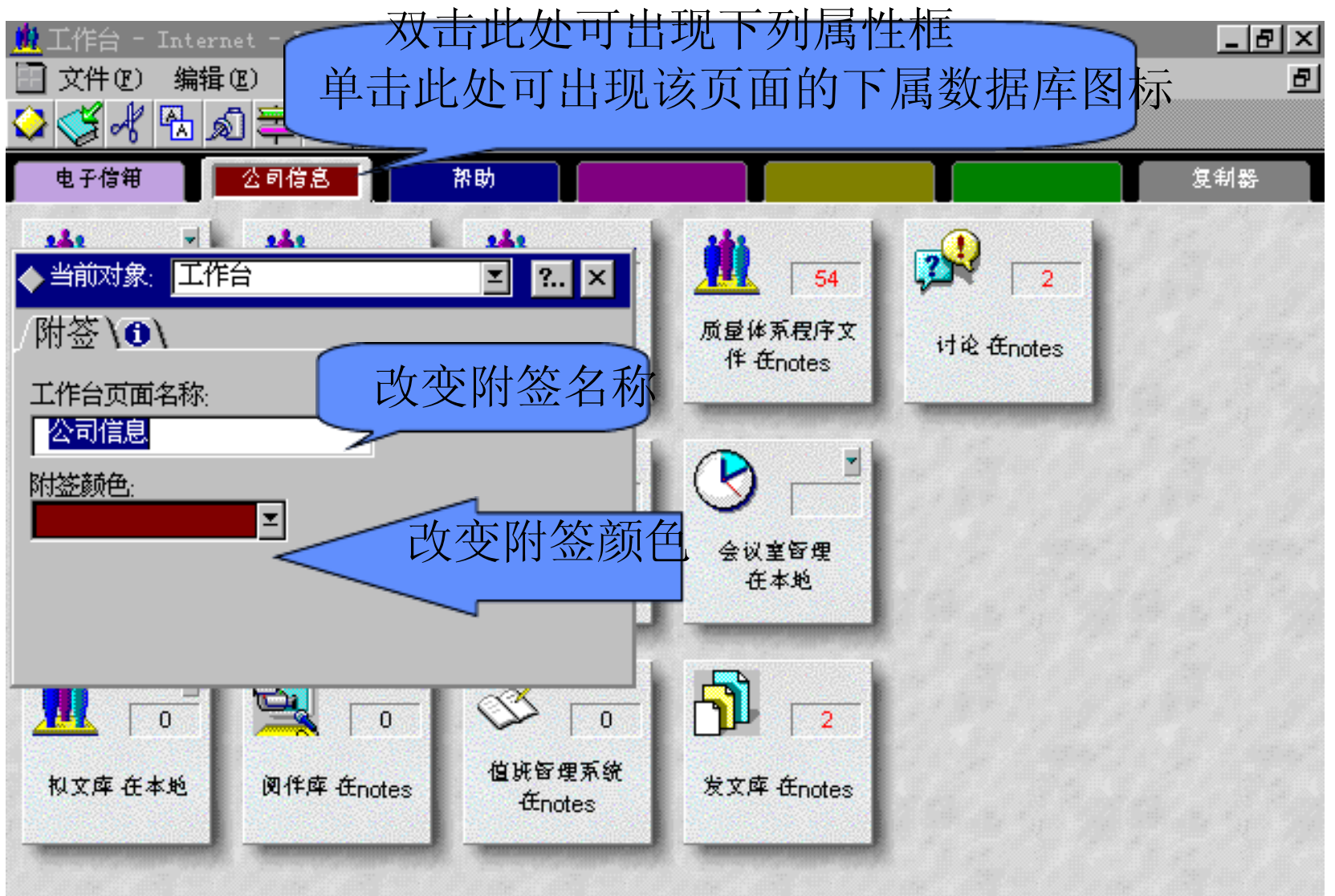

|    | ^       | ^    |         | <u> </u>            | <u>^</u> | Internet |    | É 🛄 🔶 |
|----|---------|------|---------|---------------------|----------|----------|----|-------|
| 過开 | 始 💆 工作台 | - In | terne 🤻 | Microsoft Word - NO |          |          | En | 4:26  |

3、设置便

捷图标: 在 Notes中单击便捷图标按钮时会执行一个操作,对于许多任务来说,单击便捷图标 比使用菜单命令或回忆并输入快速键要快。在工作台上的所有数据库都可使用便捷图标。Notes在 操作条中显示便捷图标,若您用移动的光标放置在图标上并稍等片刻,Notes即会显示图标的说 明。操作条中便捷图标的增加、删除以及位置可根据您的需要改变。选择"文件""工具""便

捷图标",将您所要新增的图标从"可用图标"中拖至通用图标集中,或将您所要删除的图标 从第二列中拖至"可用图标"中,在"位置"下选择一个便捷图标的位置,在"显示"下,选 择或不选择"图标条",单击"图标大小",选择一个大小,最后单击"确定"。

| <u>)</u> 工作台 - Int<br>🔄 文件 🕑 🐐 | ternet - Lotus Notes<br>辑促) 查看仪) 创健 | (C) 窗口()         | () 帮助()       | [                                                                               | <u>× 6 -</u><br>8 |
|--------------------------------|-------------------------------------|------------------|---------------|---------------------------------------------------------------------------------|-------------------|
| 🔆 🎸 👫                          | 1 🔊 🛱 🍕 😢 🕇                         | •                | × 🛃 🕹 🗒 🛧     |                                                                                 |                   |
| 电子信箱                           | ● <u>小司たき</u><br>便捷图标               | 74 mi            |               | ()<br>()<br>()<br>()<br>()<br>()<br>()<br>()<br>()<br>()<br>()<br>()<br>()<br>( | 利器                |
|                                | 可用图标:                               |                  | 通用图标集         |                                                                                 |                   |
| <b>大任在 大</b>                   | (空格)                                | <u> </u>         | 📿 属性          |                                                                                 |                   |
| X1+A UTNOLE                    | ♀ ● 分类操作                            | 🛄 📫              | (保存)          |                                                                                 |                   |
|                                | 编辑文档                                |                  | 🕺 剪切          |                                                                                 |                   |
|                                | いる時間                                |                  | 大 拷贝          | · · · · · · · · · · · · · · · · · · ·                                           | 1120              |
| <ul> <li>₩/m x5 m</li> </ul>   | ♀ 创建代理                              |                  |               | . ■ 相关图标(C)                                                                     |                   |
| -Énotes                        |                                     |                  | ₩ 和助指南        | . ▼描述®)                                                                         | ."                |
|                                |                                     |                  | GGG 打开 VEL    | 编辑图标(2)                                                                         |                   |
| 100                            |                                     |                  | •             | 保存集合(S)                                                                         |                   |
|                                |                                     |                  |               | 删除集合 (0)                                                                        |                   |
| 权文库 在本5                        |                                     | -                |               | ▼ 图标大小(I)                                                                       | - "", " , P4      |
|                                |                                     | -                |               |                                                                                 |                   |
|                                |                                     |                  |               |                                                                                 |                   |
|                                | × ×                                 | *                |               | ^ Internet                                                                      | ^ <u> </u>        |
| <b>浙开始</b> 1                   | 作台 - Interne                        | <b>W</b> Microso | oft Word - NO | En                                                                              | 4:29              |

4、将数据库

加入到工作台页面:您可以将任何存于您本地硬盘或服务器的数据库加入到工作台中。选择"文件""数据库""打开",从服务器列表中选择本地或服务器名,从数据库列表中选择数据库 名,若本地数据库中找不到所需的数据库,则单击"文件名"方框,并输入一个操作系统可以 识别的数据库路径或单击"浏览",选择包含数据库的目录,选取数据库并单击"选择",若 只想将数据库图标加入到工作台中而不打开数据库,请单击"增加图标",若想将数据库图标 加入到工作台中同时打开数据库,请单击"打开"。

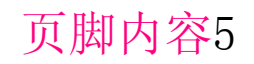

| 🏨 工作台 - Internet -                                                                                             | Lotus Notes         |                                                                                                    |                             |                                         |              | _ 8 ×                                     |
|----------------------------------------------------------------------------------------------------|---------------------|----------------------------------------------------------------------------------------------------|-----------------------------|-----------------------------------------|--------------|-------------------------------------------|
| 📄 文件 (E) 编辑 (E)                                                                                                | 查看(V) 创建            | (C) 窗口(W) 帮                                                                                                    | 助(H)                        |                                         |              | Ð                                         |
| 父 🍼 ⊀ 🐁 🔊 🛢                                                                                                    | 2 🛋 🕅               |                                                                                                    | 🔔 III 🖄 🖷                   |                                         |              |                                           |
| 电子信箱 乙酮                                                                                                    | 打开数据库               | 选取文                                                                                                    | 件位置                         | ×                                       | į            | 更利器                                       |
| Manage and a second second second second second second second second second second second second second second | 服务器(S):             | ~                                                                                                    |                             | 完成(D)                                   | -            |                                           |
|                                                                                                    | 本地                  |                                                                                                    | <b>•</b>                    |                                         |              |                                           |
|                                                                                                    | notes/xlgs          |                                                                                                    |                             |                                         |              |                                           |
| 文件库 在notes 借                                                                                                   | 其它                  |                                                                                                    |                             | 打开(0)                                   | s            |                                           |
|                                                                                                    | Notes Lo            | g (wyl/xlgs)<br>計住芸                                                                                            |                             | 増加图标(A)                                 |              |                                           |
|                                                                                                    | ↓ 10 tes (和) ↓ 2 文库 | 9 <del>1516-1</del>                                                                                            |                             |                                         |              |                                           |
| 进取数据库                                                                                                    | ◇ 拟文库               |                                                                                                    |                             |                                         | 1. 1. 1      |                                           |
|                                                                                                    | 💊 数据库集              |                                                                                                    | <b>•</b>                    |                                         |              |                                           |
| 批阅流利                                                                                                    |                     |                                                                                                    |                             | 击此                                      | <b>钮选择</b> 了 | て件名                                       |
| Ænotes                                                                                                    | readme.nsf          |                                                                                                    |                             |                                         |              |                                           |
|                                                                                                    | neeroniamen anteres | $\sim$                                                                                                    | or in the second statements | ana ana ana ana ana ana ana ana ana ana |              |                                           |
| - <b>11</b> 😸                                                                                                  |                     |                                                                                                    | H                           |                                         |              |                                           |
|                                                                                                    | 🔣 🛛 且技              | 、输入又件                                                                                                    | 名]]] [2                     |                                         |              | 1. A. A. A. A. A. A. A. A. A. A. A. A. A. |
| 机文库 在大畅 (阐                                                                                                    | 化应 Handan           | 值班管理系统                                                                                                    | 安文库 Æsete                   |                                         |              |                                           |
| WAAT LITE A                                                                                                    | THAT COLLES         | -Ænotes                                                                                                    |                             |                                         |              |                                           |
| - Concernation of the local data                                                                               |                     | - Constant of the second second second second second second second second second second second second second s | Concernation of the         |                                         |              |                                           |
|                                                                                                    |                     |                                                                                                    |                             |                                         |              | ÷ .                                       |
| A                                                                                                    | ^                   | ~                                                                                                    |                             | *                                       | Internet     | ^ 🛄 ^                                     |
| 調开始 <u>進</u> 工作台 -                                                                                             | Interne             | 🐺 Microsoft Wo                                                                                                 | rd - NO                     |                                         | E            | n 4:31                                    |

5、在工作

台上移动数据库图标:您可以在同一附签页面上任意移动一个图标,或者将其移至另一个页面。 在同一附签页面移动一个图标,直接拖动它即可。把一个图标移动到另一个工作台页面,只要 将其拖动到目标页面的附签中即可。单击您想重排图标的页面附签,选择"查看""排放图标", 数据库图标将在附签页面中从上至下从左至右连续地按行排列。

6、删除数据库:如果您想删除的数据库是打开的,请先关闭它,如果数据库是重叠的, 请选择"查看""重叠放置复本图标"可以撤消图标的重叠,在工作台上,选取表示一个数据 库的图标,若只是从页面上删除数据库图标,单击"delete",若想删除数据库文件,选择"文

#### 件""数据库""删除",单击"是"。

7、在数据库图标上显示信息:按住 SHIFT 选择"查看""显示服务器名称",能在工作 台上的图标中显示数据库文件名;选择"查看""显示未读文档",您可以在图标上显示每一 个数据库中的未读文档的数目;选择"查看""刷新未读文档计数",在任何时候您都可以对 基于服务器的数据库或本地数据库的未读文档数进行更新;选择"查看""显示服务器名称", 您可以使工作台上的所有图标都显示其数据库的存放位置(本地或服务器)。

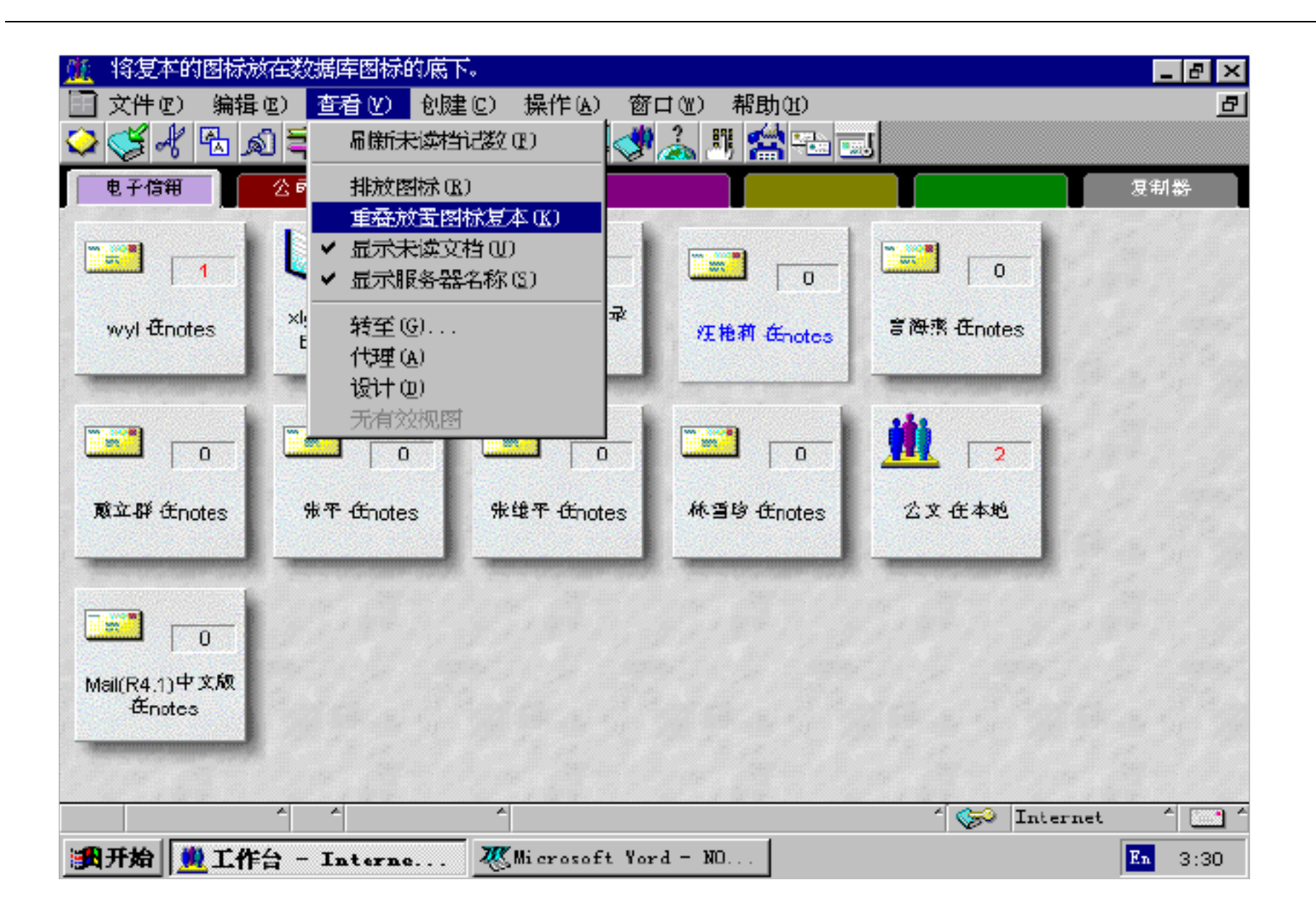

三、使用电子邮箱

Notes邮件使您可以与其他Notes用户和使用其他电子邮件产品的用户进行电子通信。您可以 与在相同局域网络(LAN)或广域网络(WAN)上的用户交换消息。如果您没有连接到网络上, 例如您在家中或在一个旅馆中,您可以使用一个调制解调器或一部电话来访问您的邮件。双击 您的工作台上带有您姓名的邮件图标或在状态条中单击邮件图标,再从所显示的菜单中单击"打 开邮件"或在便捷图标中单击"打开邮件"图标,便可以打开您的邮件数据库。

1、不论您当前是否在使用您的邮件数据库,您都可以创建新的邮件消息。执行下列操作 之一:如果您正在使用邮件数据库,单击"新建便笺"按钮或选择"创建""便笺"来显示便 笺的表单;如果您正使用其他的数据库,选择"创建""邮件""便笺"来显示便笺的表单; 或者单击状态条中的邮件图标,再从所显示的菜单中单击"创建便笺"。

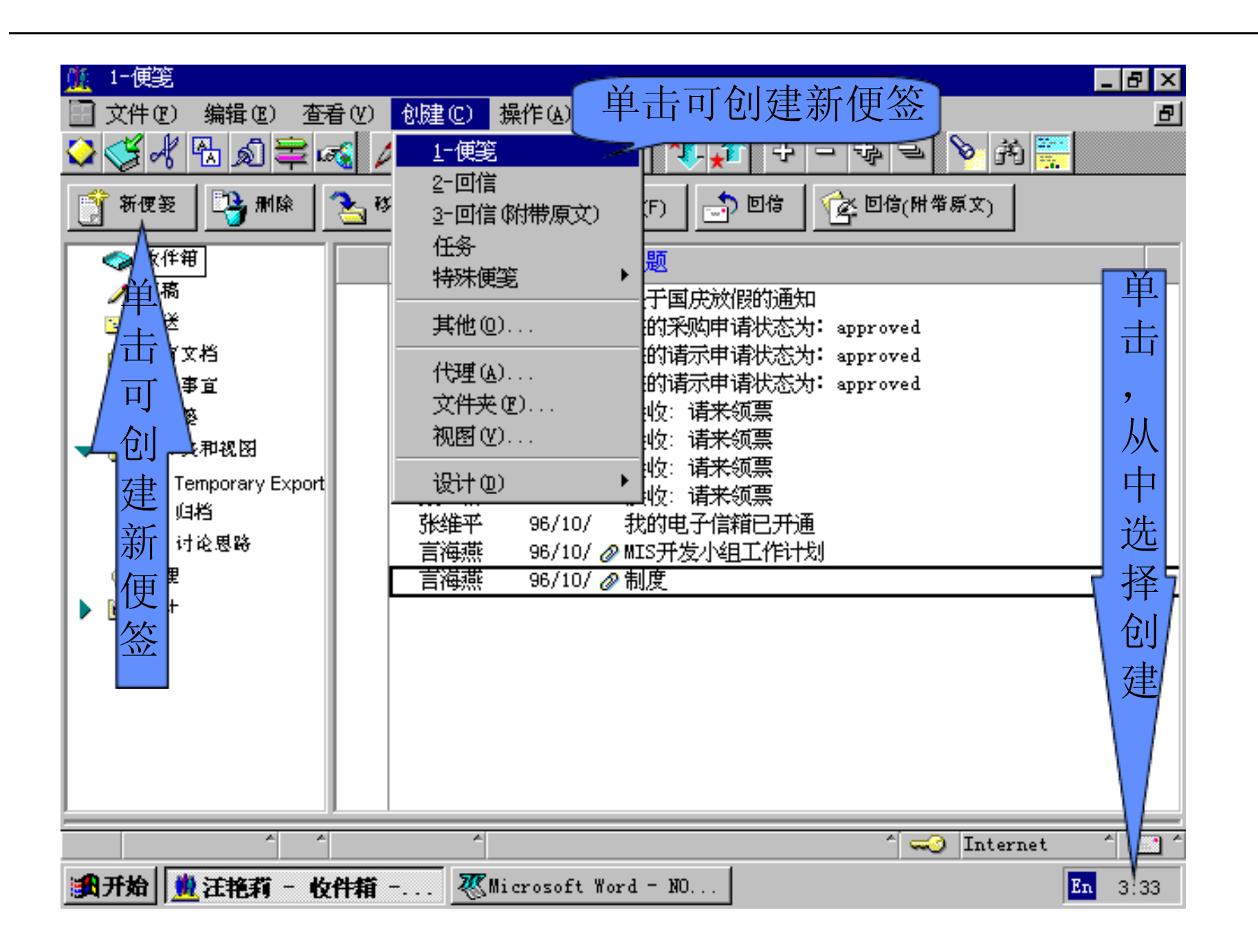

2、在"收

件人"域中输入地址信息,如果您知道收件人姓名的正确拼写,您可以键入收件人的姓名,多 个姓名用逗号分隔开,也可以单击"指定地址"按钮,从"邮件地址"对话框中的公共或个人 通讯录中的姓名列表中选择收件对象。

3、如果您希望任何人都收到消息的一个拷贝或一个隐含拷贝,在"抄送"和"密送"域 中输入地址信息,方法与上一致。

4、在"主题"域中键入一个主题。

5、键入消息的正文,正文可以为文本、图形等,也可以为附加文件、链接文件等。选择 "文件""附加",选择该文件所在的驱动器和目录并选择该文件或在"文件名"框中,输入 文件的路径和名称,防止 Notes压缩文件,不要选择"压缩",单击"创建",就形成一个附 加文件。要创建一个链接,请选取或打开一个对象(文档或视图或数据库),并选择"编辑" "链接式拷贝"中的"文档链接"或"视图链接"或"数据库链接",再选择"编辑""粘贴" 即可。

6、(可选)单击"邮递选项"按钮,改变您所希望的任何邮递选项。a、重要性选择高、 中、低之一;b、消息的邮递优先级:选择高、中、低之一;c、邮戳类型:下拉式列表框中有普通、 个人、机密、致谢等选项,可选择其中一个消息类型;d、邮递报告:下拉式列表框中有只在失 败时、确认邮递、跟踪全部路径等选项,可选择其中一项;f、签名:单击"签名",Notes使您 可将一个数字化的签名包含在您的消息中,这个签名使收件人确认您是创建该消息的个人;g、 回执:单击回执,Notes在其他用户阅读您所发送的文档时通知您,给您发一个该文档已被用户 阅读的邮件;h、加密:单击"加密",note或将您的邮件加密;i、防止拷贝:单击"防止拷贝", 您可以不让收件人将您发送的消息拷贝出来。这种拷贝包括:拷贝到剪贴板、转发,用"历史 记录"创建一个答复,以及打印。

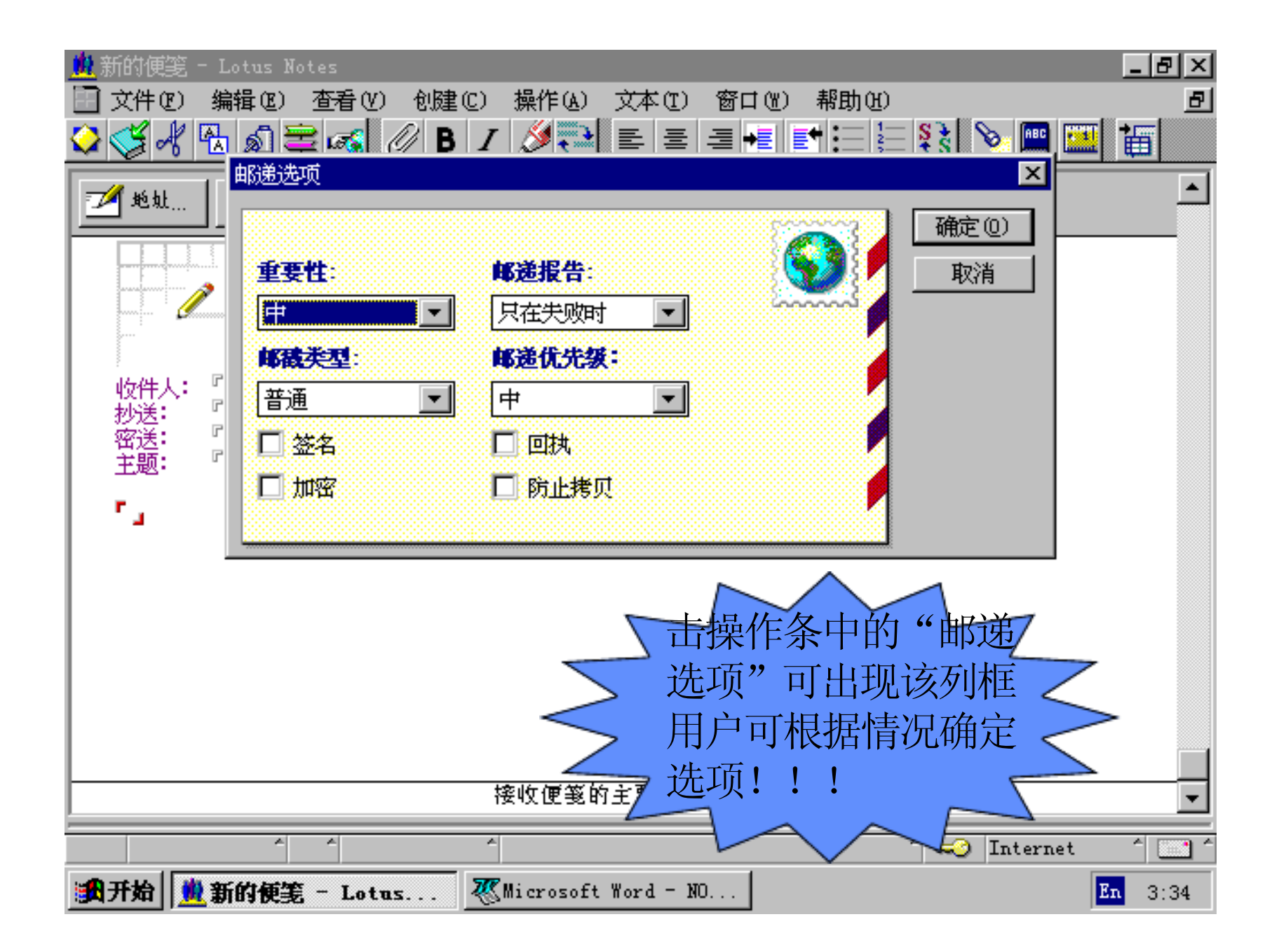

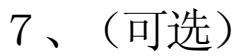

特殊选项,选择"操作"中的"特殊选项",在"消息上标记一个'请答复'日期的邮戳"方 框中输入一个日期, Notes在一个消息中包含一行提示,以告诉收件人您需要在某个特定的时间 之前得到答复; 在"终止日期"框中输入一个日期,告诉收件人这个消息在此日期之后便不再 具有重要性,收件人可同时存档所有终止信息(收件人也可按通常的方式保存或删除这些消息); 在"这个便笺的答复被指定到下列地址"方框中输入一个人的地址,或按此方框右边的按钮以

从通讯录中选择一个名称,Notes将所有答复都传给您所指定的另一个人而不是您自己。

8、创建消息后,如果您不想现在发送它,Notes将消息保存在您的"草稿"文件夹中。您可以在任何时间完成它的发送,打开"草稿"文件夹,选择您想要发送的消息,单击"编辑文档",并按您所希望的对消息做任何改变,当您准备好发送消息时,单击"发送"或"发送并归类",如果您仍然未准备好发送消息,您可以单击"保存为草稿"。则消息的新的版本将替换"草稿"文件夹中的原始版本。

9、创建消息后,单击"发送",该消息就完成发送,Notes在您的"发送"文件夹中保存 该消息;单击"发送并归类",在您发送消息时,将消息保存在一个指定的文件夹中。

[2] 接收并阅读邮件

提示有新邮件到来:选择"文件""工具""用户惯用选项",单击"邮件"图标,选择 "每隔[分钟检查一次新邮件",填充一个数字来指定您希望 Notes每隔多久检查新的邮件,"声 音提示"选项在您有新邮件到来时发出钟鸣声,"视觉提示"在您有新邮件到来时显示一个对 话框来告诉您,根据实际情况选择"声音提示""视觉提示"或两者,单击"确定"。

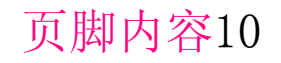

| <u>焼</u> 工作台 - Intern<br>同立性の) 始号 | net - Lotus<br>(の) 本寿の      | Notes<br>り 和唐に) 揚作は) 変                                                          | പ്രം ജകരോ |         |              |          |
|-----------------------------------|-----------------------------|---------------------------------------------------------------------------------|-----------|---------|--------------|----------|
|                                   | 0 240<br>0 2                | i kine co diri faco da<br>Reterio a seguidad                                    |           |         |              | <u> </u> |
| 电子信箱 用力                           | ⇒惯用选项                       |                                                                                 |           |         | ×            | 复制器      |
|                                   | ▲<br>B <mark>C</mark><br>基本 | 邮件程序 (M):<br>Lotus Notes<br>保存发送的邮件(S):                                         | <b>_</b>  |         |              |          |
| wyl Ænotes                        | <b>9</b><br>其它              | 总保存一份拷贝<br>本地通讯录 (L):                                                           |           | 浏览(8)   |              |          |
|                                   | ■<br>■<br>邮件                | <ul> <li>✓ 间隔 10</li> <li>分钟检查</li> <li>✓ 声音提示(A)</li> <li>✓ 视觉提示(Y)</li> </ul> | 次新邮件(C)   |         |              |          |
| 戴亚郡 征note                         | #,000                       | □ 签发邮件 @)<br>□ 加密发送邮件 @)                                                        | □加密保      | 存的邮件(I) |              |          |
| 0                                 |                             |                                                                                 | 確定(0)     | 取消      | 帮助他          |          |
| Mail(R4.1)中文版<br>在notes           |                             |                                                                                 |           |         |              |          |
|                                   |                             | ^                                                                               |           |         | ^ 🤝 Internet |          |
|                                   | 台 - Inter                   | r <b>ne 🥙</b> Microsoft Wo                                                      | rd = NO   |         |              | En 3:39  |

2、阅读并

答复您所收到的消息:打开"收件箱",打开您想阅读的消息,这里特别介绍一下附件的阅读 方法:双击附件图标出现附件信息框,若用户不讲究信息的格式,双击"查看"即可阅读信息 (NOTES不支持WORD6.0版);双击"启动"可在附件的编辑格式下阅读信息;双击"拆离"用户 可将附件保存到硬盘或软盘上。如果您想答复该消息的发送者或该消息的发送者和所有的收件 人,单击"回信"按钮可创建一个普通的答复,单击"回信(附带原文)"按钮可将原始消息 包含在您的新消息中。选择"操作"中的"转发",您指定这个新消息的地址,可将邮件转发 给其他用户。

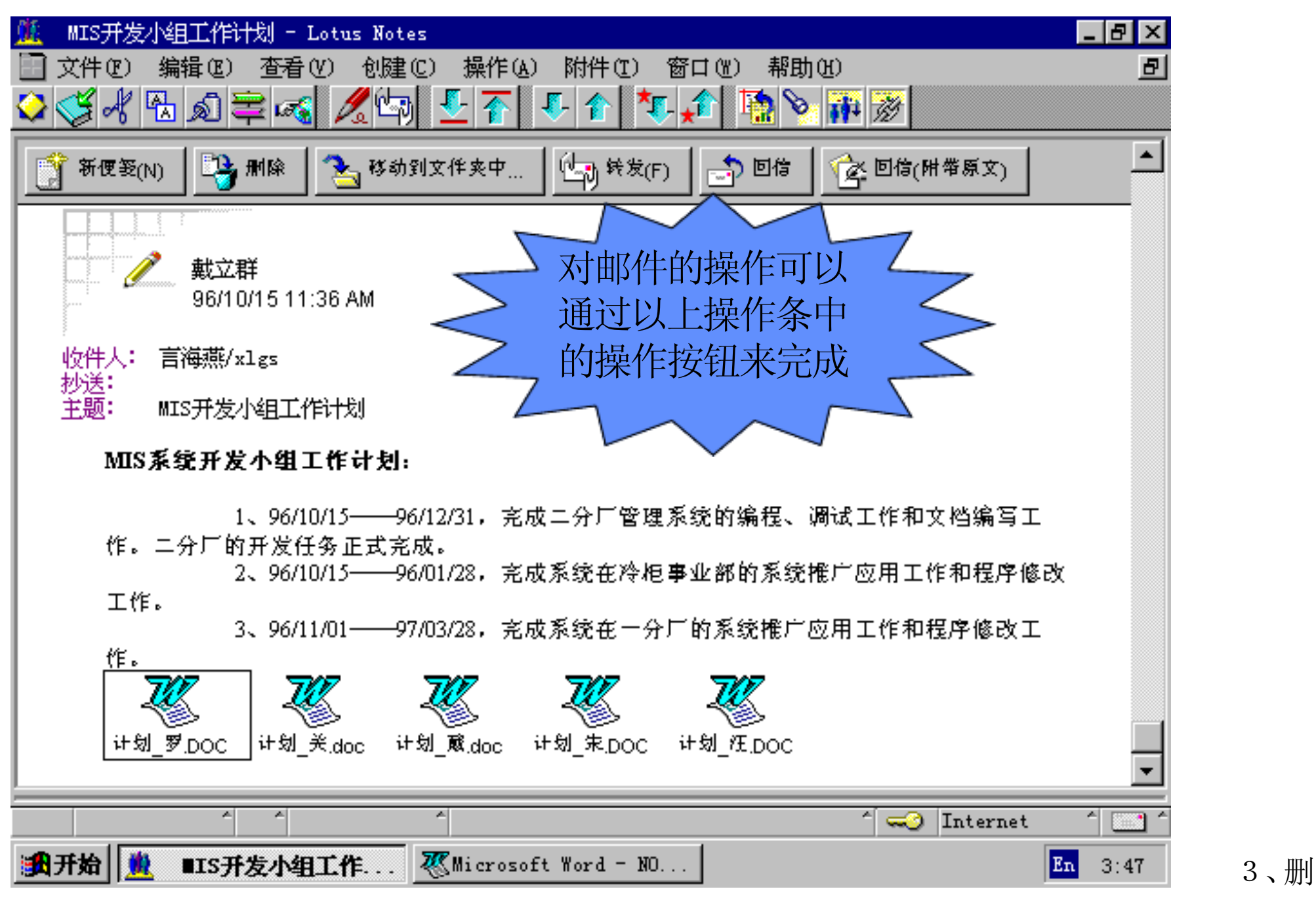

除邮件消息: 在 Notes中删除消息分两步处理。第一步标记要删除的消息, 然后选择"操作""清 空垃圾箱"来删除标记的消息。当您删除一个消息时,Notes从数据库中将它整个删除。如果您 只希望从一个文件夹中删除消息,使用"操作""从文件夹中清除"。消息可从视图窗格中删 除,也可在阅读模式下删除。

#### [3] 使用信笺

1、创建信笺: 单击"新便笺"或选择"操作""邮件工具""创建信笺"中的"个人信 笺", 创建一个您想重新使用其格式及收件人列表的消息,选择"操作""保存为信笺",为 此信笺消息输入一个名称并单击"确定", Notes 将此消息以信笺的形式保存在"草稿"文件夹 中。

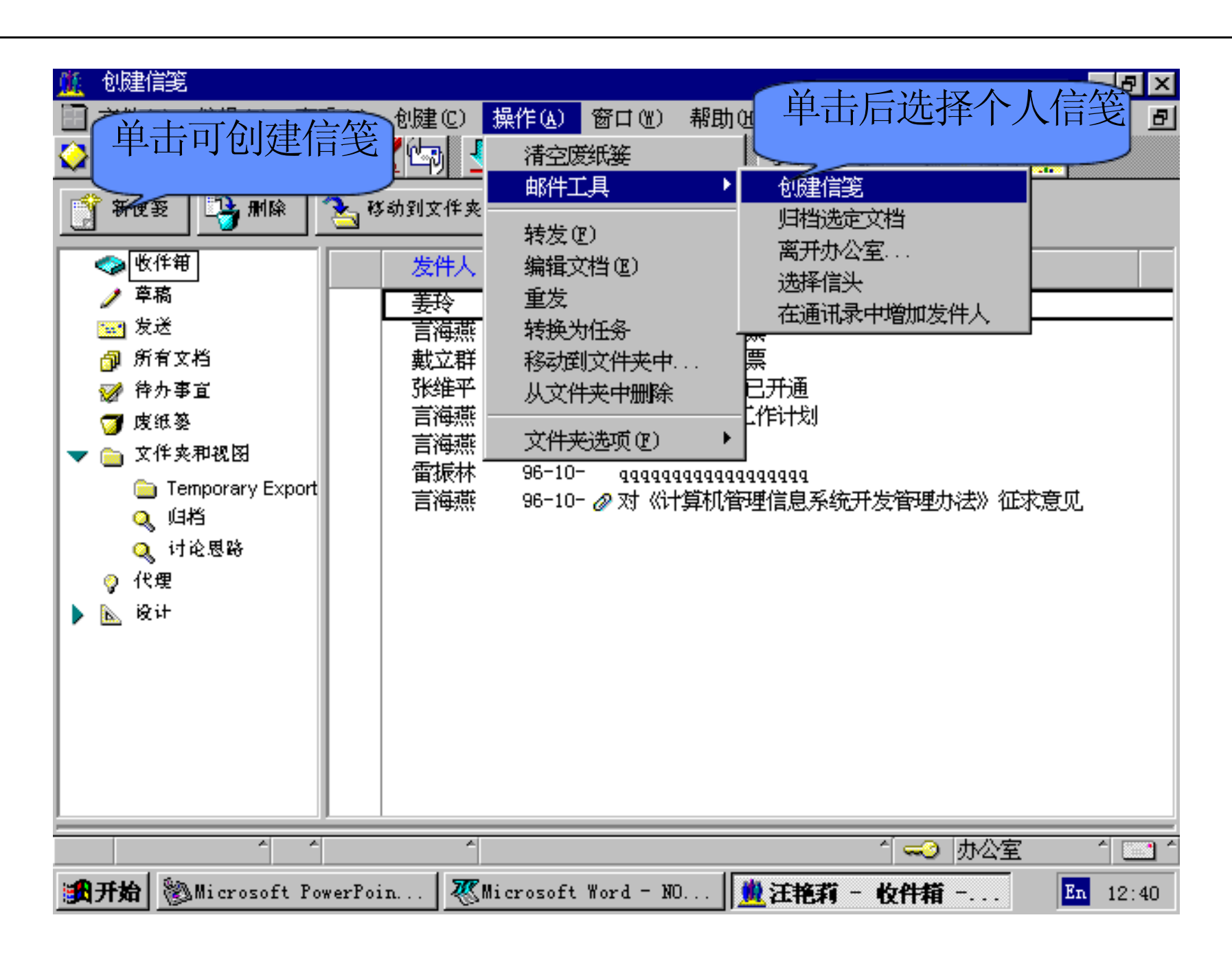

2、编辑信

笺:打开您的"草稿"文件夹,突出显示您想编辑的信笺消息,单击"编辑文档",当 Notes问 您想做什么时,选择"编辑此信笺",然后单击"确定",修改您想改变的部分,存盘关闭。

3、重命名信笺:如果您不喜欢给信笺消息取的名字,您也可改变其名称,打开您的"草稿"文件夹,突出显示您想重命名的信笺消息,单击"重命名信笺",为信笺输入一个新名称 并单击"确定"。

4、用信笺创建一个消息:打开您的"草稿"文件夹,突出显示您想要的信笺消息,单击

"使用信笺", Notes会创建一个此消息的拷贝, 对此消息中您想改变的部分作些修改, 输入正 文后发送此消息。注意: Notes不会对您"草稿"文件夹中原来的信笺产生任何影响。

#### [4]任务的应用

## 1、指定任务:选择"创建""任务"命令,在"任务"域中,输入对此任务的描述,如 页脚内容13

果您想为此任务设置一个优先级,请单击"高"、"中"、或"低",如果您想为此任务设置一个开始和结束日期,请在"开始日期"和"预期时间"方框中填入日期,在"其它信息"域中,加入您认为对解释和完成任务有益的信息,选择"指定给自己"或"指定给其他人",若选择后者则在"指定给"域中填入您想将此任务指定的人的姓名。单击"关闭",当 Notes询问您是否想保存文档时,请单击"是"。Notes将此任务保存到您的邮件数据库中的"待办事宜"视图中。任务可以由邮件消息转换而来,打开消息或在视图窗格中选择消息,选择"操作""转换为任务"即可。

| 🌋 新建任务 - Lotus Notes                                                                                  |      |
|----------------------------------------------------------------------------------------------------|------|
|                                                                                                    |      |
| ▶ 美闭 21 地址 23 发送 21 邮递选项                                                                              |      |
| <ul> <li>任务</li> <li>靖写一份报告</li> <li>优先级 ○低 ○ 高 ● 元 ○ 中</li> <li>税期时间: 开始时间: 时间格式: 96/1/30</li> </ul> |      |
| 96/10/17<br>96/10/17<br>指定给: 『林雪珍/xlgs』                                                               |      |
|                                                                                                    |      |
| 宋本 通五笔 → ** ■ mwp       1 => 1 => 1 => 1         第一 ● ● ● ● ● ● ● ● ● ● ● ● ● ● ● ● ● ● ●             | 2、提示 |

个任务已完成:打开"待办事宜"视图, 选取或打开您已完成的任务,单击"完成"。Notes将

此任务放到"待办事宜"视图的"完成"分类中。如果一个任务是别人指定给您的, Notes将给指定任务的人发送一个消息, 表明您已经完成了此任务。任务的状态有过期、今天、当前、未

来、完成,您可以将已过期或完成的任务作适当的删除。

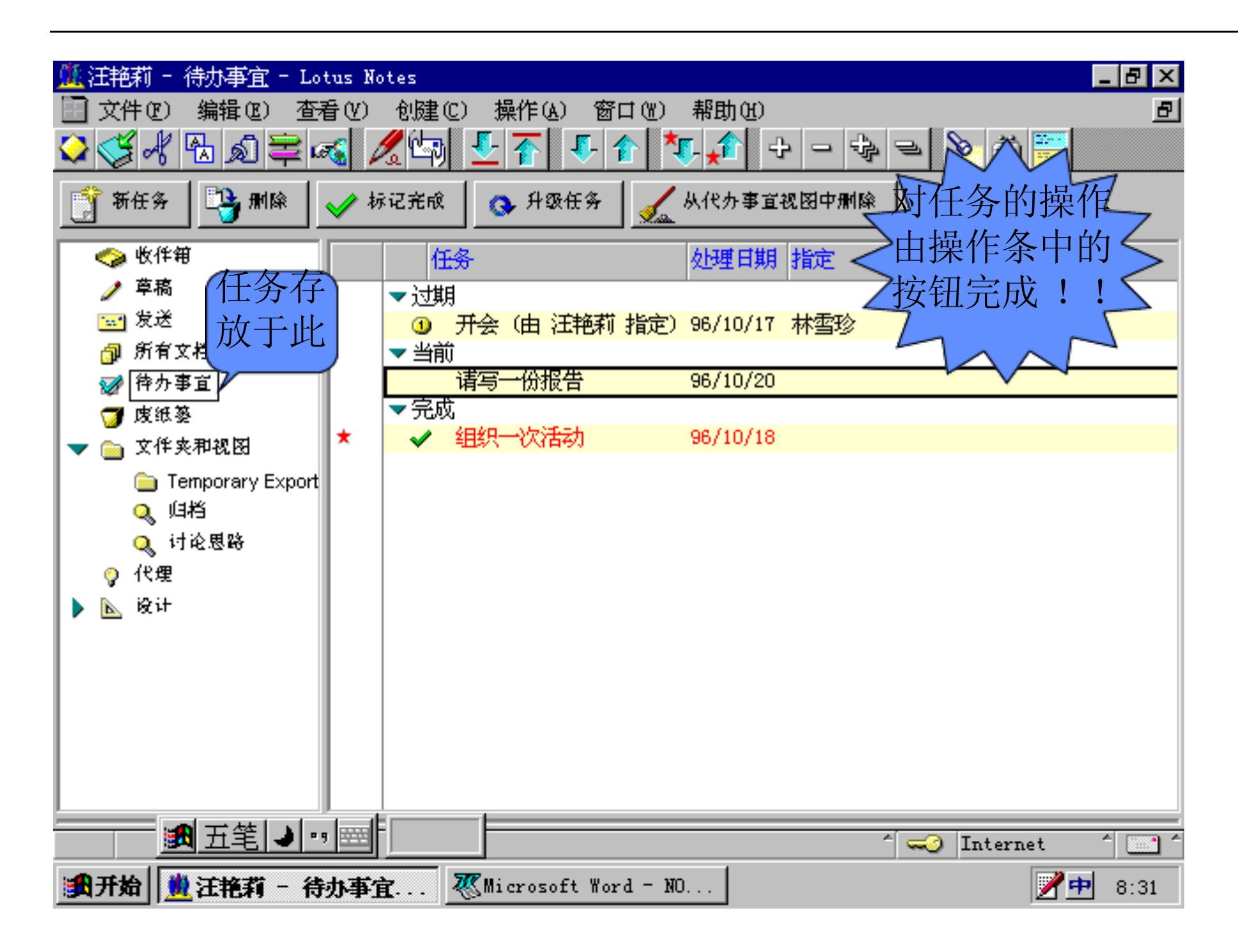

[5] 邮件的管理

1、将邮件消息移动到文件夹中:打开包含消息的文件夹,选择您想移动的消息,(如果您想全部移动它们的话,您可以选择多个消息。),将消息拖放到您所希望的文件夹中,若要在当前文件夹中留下一个消息的拷贝,在将消息拖放到您所希望的文件夹中时按下"CTRL"。若要移动您正在阅读的消息,单击"移动到文件夹中"按钮即可。

2、及时整理邮件数据件,缩小您的邮件数据库的大小,使邮件数据库使用更为简便 并在您的邮件服务器上占用较少的空间。您可以执行下列操作来缩小您的邮件数据库的大小, 删除消息 (您不再需要的消息);将旧的或过期的消息存档;在您的硬盘上保存大的附件,再 将它们从邮件消息中删除;将包含大的图形、扫描图象、视频剪辑的消息引出到其他位置,再 将图形图象从您的邮件数据库的消息中删除。

### 3、消息存档:首先您可通过设置"存档简要表"中的内容来改变 Notes对邮件消息进行存

以上内容仅为本文档的试下载部分,为可阅读页数的一半内容。如 要下载或阅读全文,请访问: <u>https://d.book118.com/83624315302</u> <u>1011002</u>